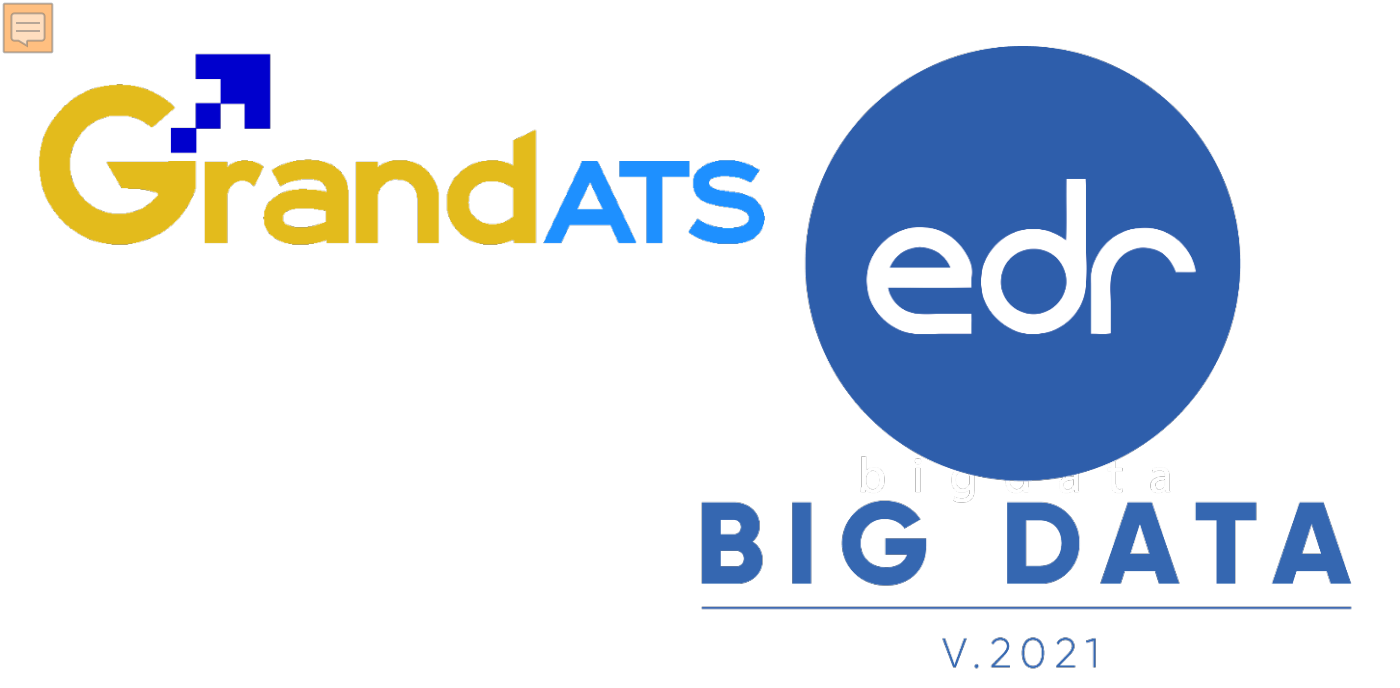

## ขั้นตอนการปฏิบัติงาน WI : Work Instruction ขั้นตอนการติดตั้ง Application EDR Plus และ วิธีการตั้งค่าในโทรศัพท์มือถือ (WI) สำหรับ ระบบปฏิบัติการ Andorid และ IOS

| ชื่อ WI : ขั้นตอนการติดตั้ง Application EDR Plus และ วิธีการตั้งค่าในโทรศัพท์มือถือ |                                                                    | WI Number : 001                                                 |                    |
|-------------------------------------------------------------------------------------|--------------------------------------------------------------------|-----------------------------------------------------------------|--------------------|
| Module (งาน) : Application EDR Plus                                                 | Function : Application EDR Plus                                    | ช่วงเวลาการใช้งาน : ตลอดภาคเรียน                                |                    |
| ผู้ที่มีส่วนเกี่ยวข้อง : ผู้บริหาร ครูผู้สอน ครูที่ปรึกษา<br>ผู้ปกครอง นักศึกษา     | ผู้ใช้งาน : ผู้บริหาร ครูผู้สอน ครูที่ปรึกษา<br>ผู้ปกครอง นักศึกษา | สำหรับ : ผู้บริหาร ครูผู้สอน ครูที่ปรึกษา<br>ผู้ปกครอง นักศึกษา |                    |
| วันที่จัดทำ/แก้ไข เอกสาร : วันที่ 12 มกราคม 2566                                    |                                                                    | REV. : 01                                                       | จำนวนหน้า : 8 หน้า |
| จัดทำโดย : Staff Implement                                                          | ตรวจสอบโดย : Senior Implement                                      | อนุมัติโดย : Leader Imp                                         | อนุมัติวันที่ :    |

Version : WI\_User\_Setup Application\_20230112\_REV.01

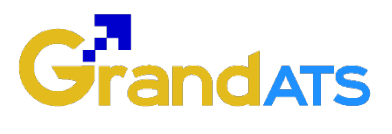

### สารบัญ

| เรื่อง |                                                       | หน้าที่ |
|--------|-------------------------------------------------------|---------|
| 1.     | การติดตั้ง Application EDR Plus และ วิธีการตั้งค่าใน  | 3       |
|        | โทรศัพท์มือถือ ระบบปฏิบัติการ Android                 |         |
| 2.     | การติดตั้ง Application EDR Plus และ วิธีการตั้งค่าใน  | 4       |
|        | โทรศัพท์มือถือ ระบบปฏิบัติการ IOS                     |         |
| 3.     | การตั้งค่าในโทรศัพท์มือถือ ระบบปฏิบัติการ Android และ | 5       |
|        | ระบบปฏิบัติการ IOS                                    |         |

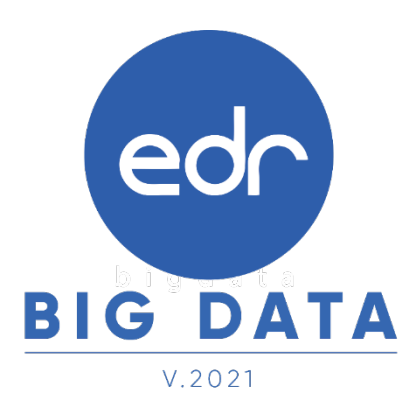

Version : WI\_User\_Setup Application\_20230112\_REV.01

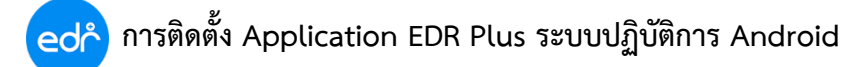

4

0

3

Q

<

1

q w

а

ዏ z

!#1 1

2

s

1. ไปยังแอปพลิเคชัน "Play Store"

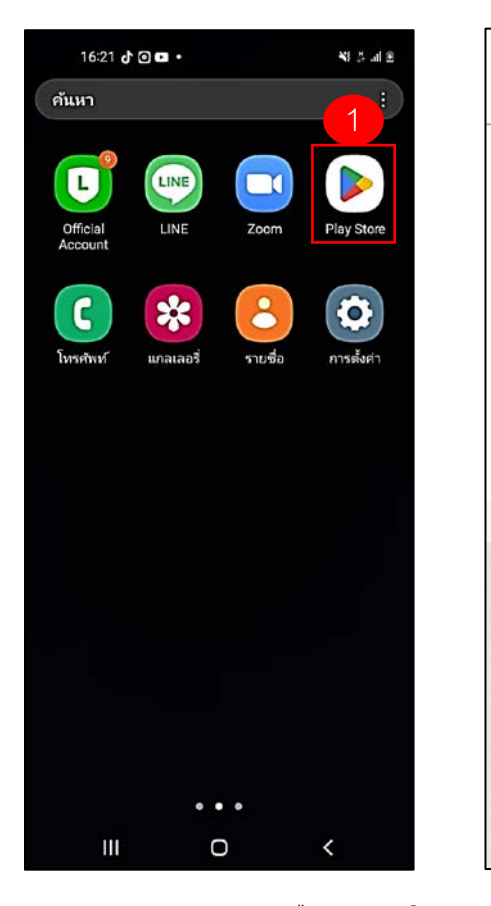

4. เลือกปุ่ม "**เปิด**" EDR Plus

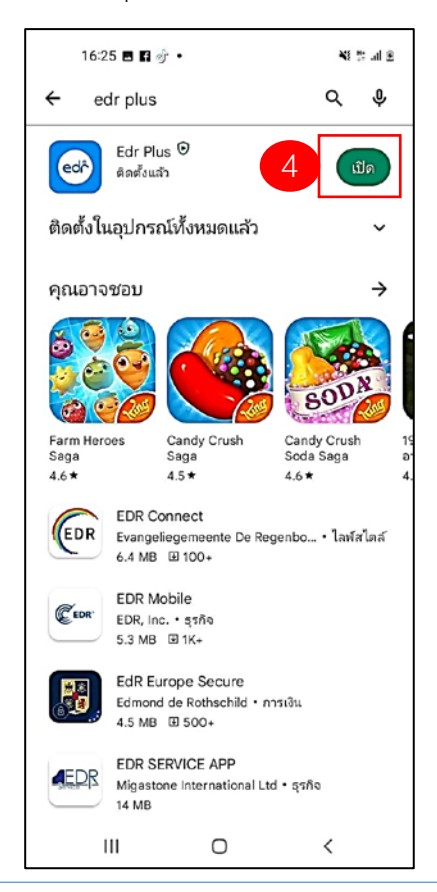

2. พิมพ์ชื่อ "EDR Plus" ในช่องค้นหา 3. เลือกปุ่ม "ติดตั้ง" EDR Plus

#### 16:24 🖬 🖪 🔮 🔹 ¥I 5 al 2 2 edr plus 4 edr plus Γ edř edr plus นักเรียน Γ edr plus ผู้ปกครอง Γ ..... plush pluses + .... 3 4 5 6 7 8 9 0 u i 0 е r t у р d f h k L g j Saga 4.6\* $\otimes$ х С ٧ b n m Q < English (US) > ш 0 IШI V

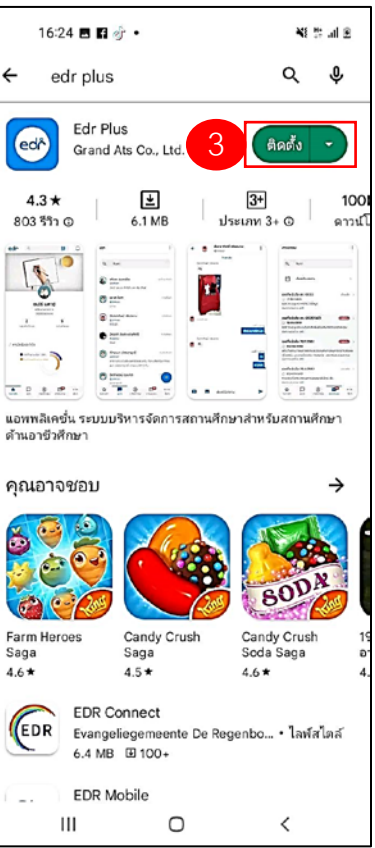

#### 5.ระบบแสดงแอปพลิเคชัน "EDR Plus" บนหน้าจอ

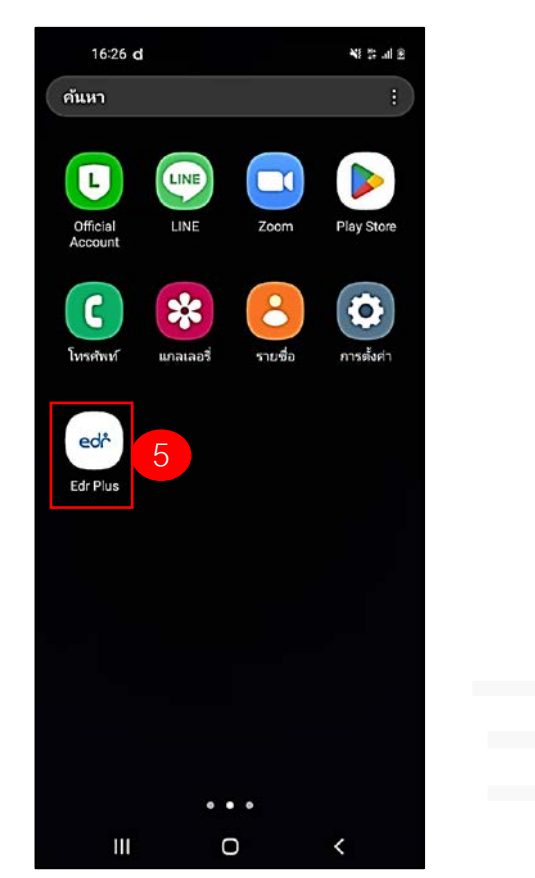

Version : WI User Setup Application 20230112 REV.01

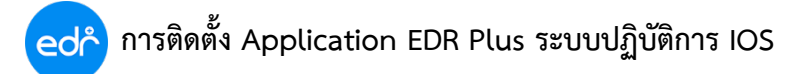

17:21 -11 5G 🚱 < ค้นหา Edr Plus Nanthapop Sasnanand edr P อายุ ทั้งหมด 78 อันดับยอดนิยม #69 3.1 4 +

ĩ

การศึกษา

-

lns >

۲

۲

\*\*\*\*\*

มีอะไรใหม่

เวอร์ชั่น 1.7.4

เพิ่มประสิทธิภาพระบบ

แสดงตัวอย่าง 11:25

📵 ภาษา

🕒 วิทยาลัย 🙆 ประเภทผู้ไข้

โ วันนี้

เข้าสู่ระบบ edř

1

5.เลือก "อนุญาต" เพื่อรับการแจ้งเตือนจากระบบ EDR Plus

| <ol> <li>1. ไปยังแอปพลิเคชัน "</li> </ol> | App Store |
|-------------------------------------------|-----------|
|-------------------------------------------|-----------|

2. พิมพ์ชื่อ "EDR Plus" ในช่องค้นหา 3. เลือกปุ่ม "ติดตั้ง" EDR Plus

"

| 17:21 at 5G 🔂 |            |
|---------------|------------|
| Q edr plus    | <b>2</b> n |
| Q edr plus    |            |
|               |            |
|               |            |
|               |            |
|               |            |
|               |            |
|               |            |
|               |            |
|               |            |
|               |            |
| qwertyu i     | ор         |
| asdfghj       | k I        |
|               | m 🛛        |
| 123 😂 space   | search     |
|               | Ŷ          |
|               |            |

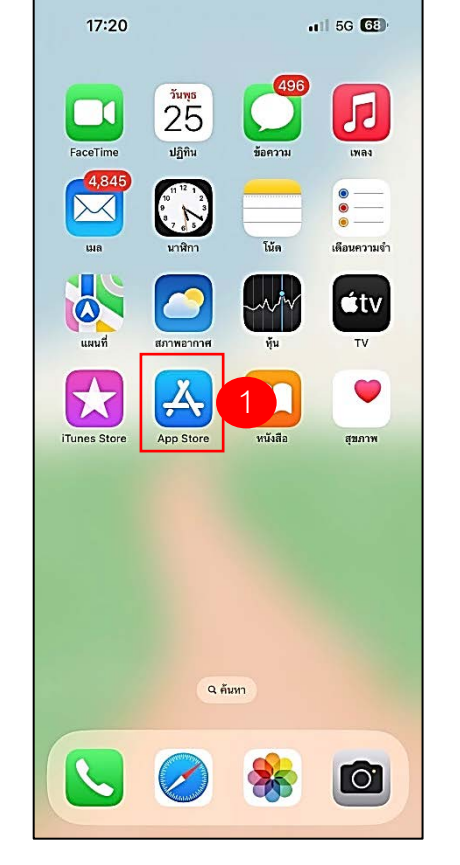

4. เลือกไอคอน "**เปิด**" EDR Plus

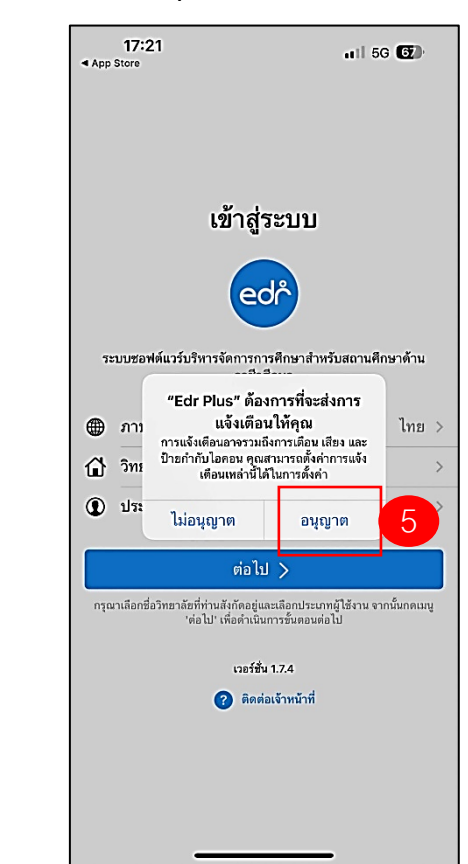

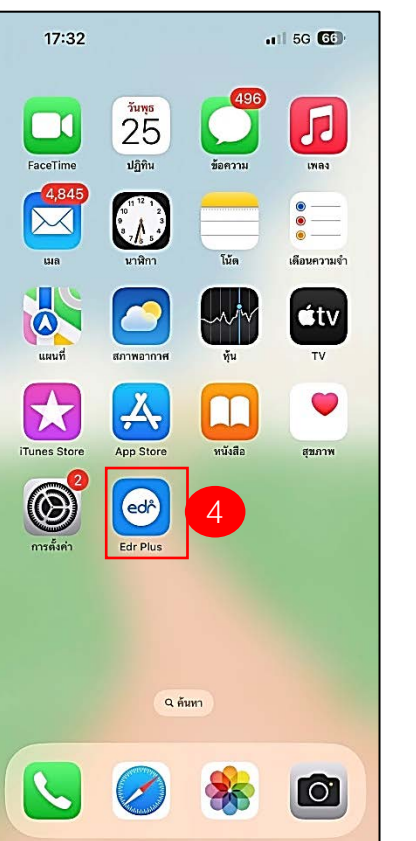

Version : WI User Setup Application 20230112 REV.01

Û

นักพัฒน

Nanthapop Sa

ประวัติเวอร์ชั่น

4 เดือนที่แล้ว

Q ñum

#### edr การตั้งค่า Application EDR Plus ในโทรศัพท์มือถือ ระบบปฏิบัติการ Android และ ระบบปฏิบัติการ IOS

**แจ้งเพื่อทราบ :** เมื่อติดตั้ง Application EDR Plus แล้ว เปิดอนุญาตให้ระบบ EDR เข้าถึงข้อมูลต่างๆ เช่น ตำแหน่งของอุปกรณ์ กล้องถ่ายรูป อัลบั้มรูปภาพ เป็นต้น ตามขึ้นตอนดังต่อไปนี้

### 🥏 การอนุญาตให้ EDR เข้าถึงตำแหน่ง และ กล้อง อัลบั้ม ของอุปกรณ์

- 1. ล็อกอินเข้าสู่ระบบ ( ตามประเภทผู้ใช้งาน )
- 2. เลือกสัญลักษณ์ รูป QR Code
  - 2.1 เลือกปุ่มโค้ดของฉัน 2.2 เลือกปุ่มสแกนโค้ด
- 3. จากนั้นเลือก "**ขณะใช้แอป**" เพื่อให้แอปเข้าถึงกล้องถ่ายรูปขณะใช้งาน Application

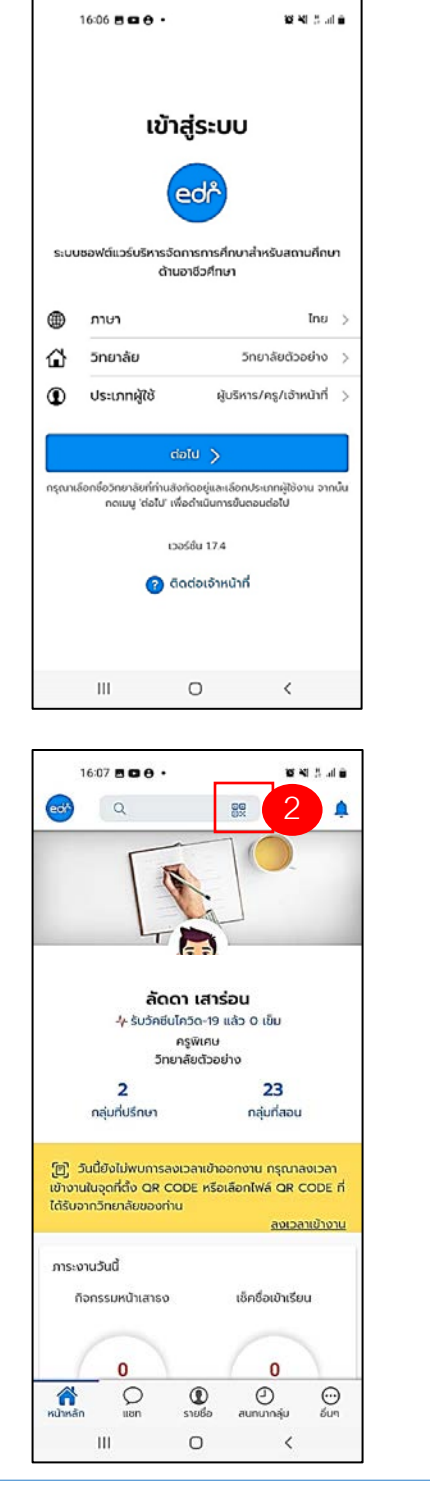

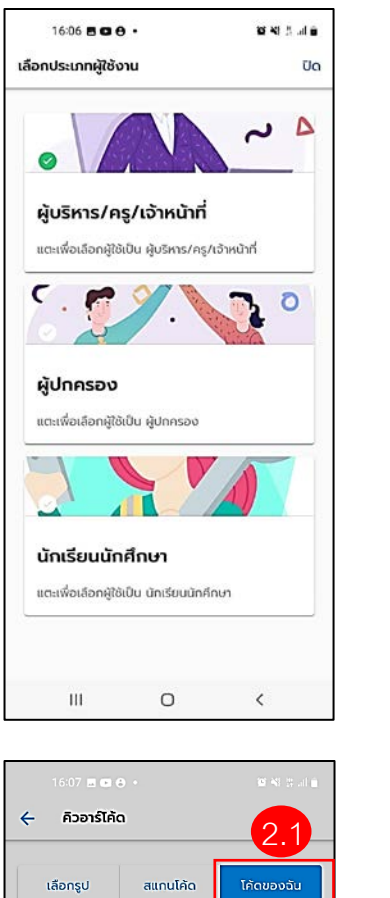

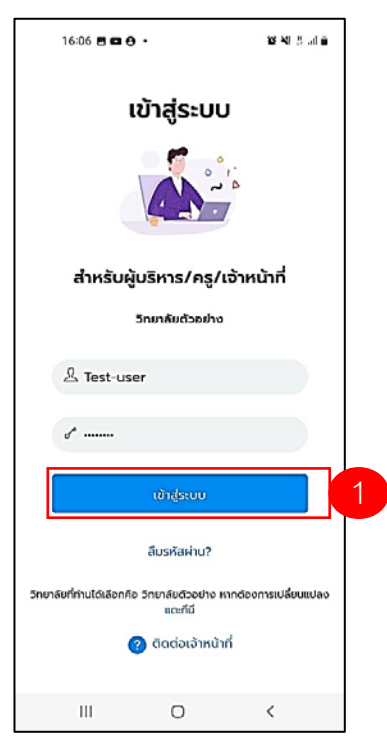

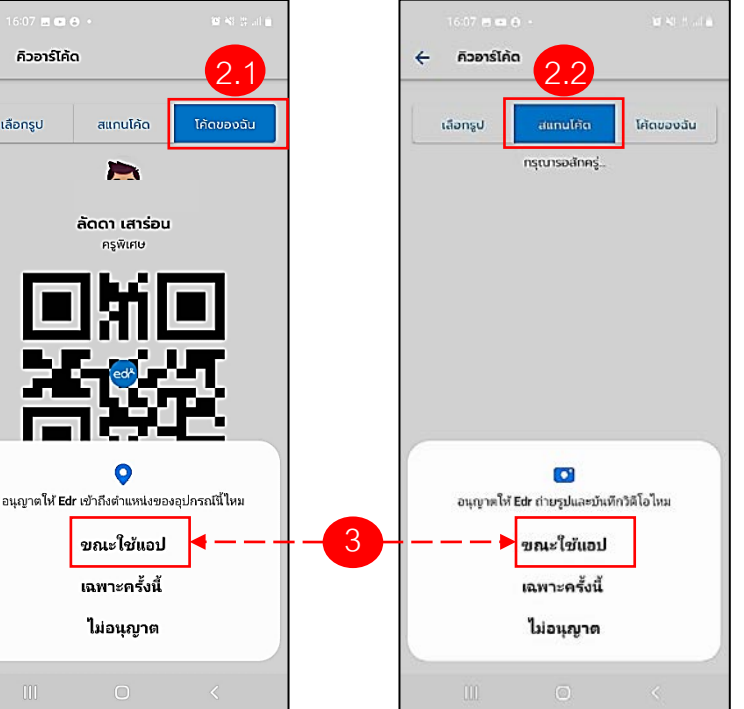

Version : WI\_User\_Setup Application\_20230112\_REV.01

> ตรวจสอบการอนุญาตของ Application ในโทรศัพท์ เปิดให้เข้าถึงอุปกรณ์ เช่น กล้อง อัลบั้ม ตำแหน่ง ตาม ขั้นตอนดังนี้

เลือกปุ่มค้นหา " รูปแว่นขยาย "

ขนตอนตงน 1. เลือกปุ่ม " **การตั้งค่า** "

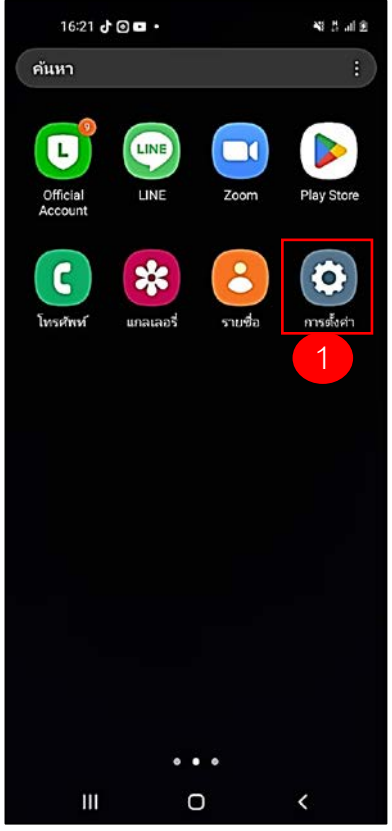

ปิดการเข้าถึงกล้องและตำแหน่ง
 ที่ปุ่ม " การอนุญาต "

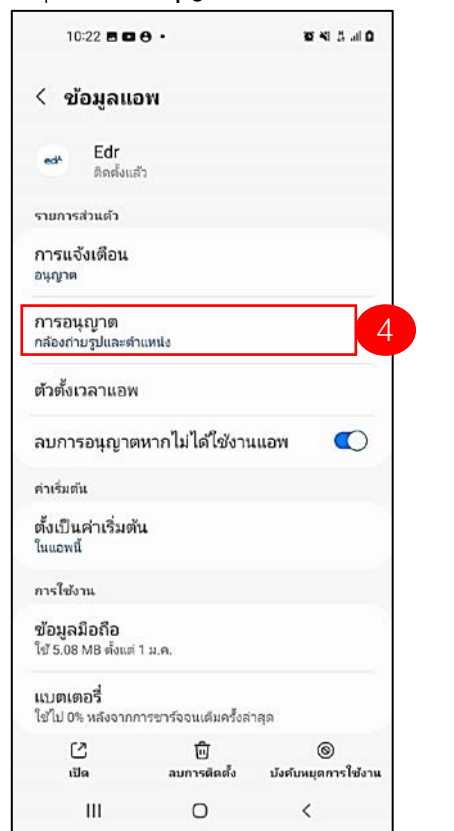

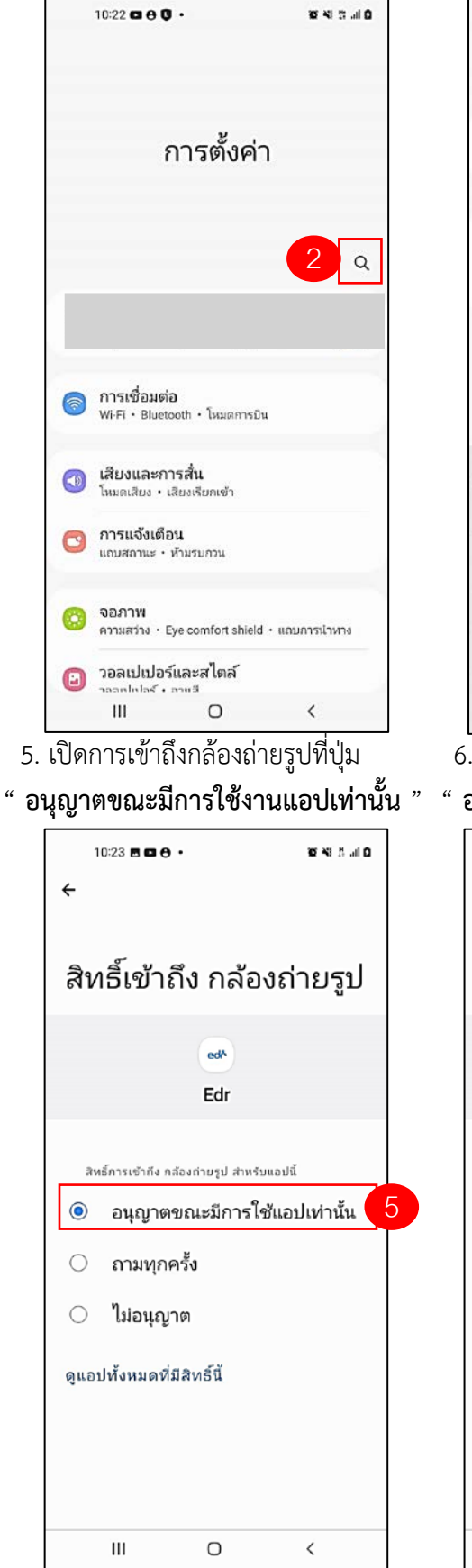

3. ค้นหา " Edr Plus " ในช่องค้นหา 10:22 ..... 0 1. 1 19 20 ค้นหา 3 ศ้แหาล่าสด edr × # ความเป็นส่วนตัว × ค่าแนะนำ #การแจ้งเดือน (#ปุ่ม) (#ความปลอดภัย #สบายดา #ขั้นสูง .... Se ? 0 (Th) ... 2 3 5 7 8 1 4 6 9 0 w e u i q r t у 0 p d k L s f h j а g  $\otimes$  $\mathbf{\hat{v}}$ z х С ٧ b n m Q < English (US) !#1 > 0 1001 6. เปิดการเข้าถึงตำแหน่งที่ปุ่ม อนุญาตขณะมีการใช้งานแอปเท่านั้น " 10:23 E C O · 4 สิทธิ์เข้าถึง ตำแหน่ง edh Edr

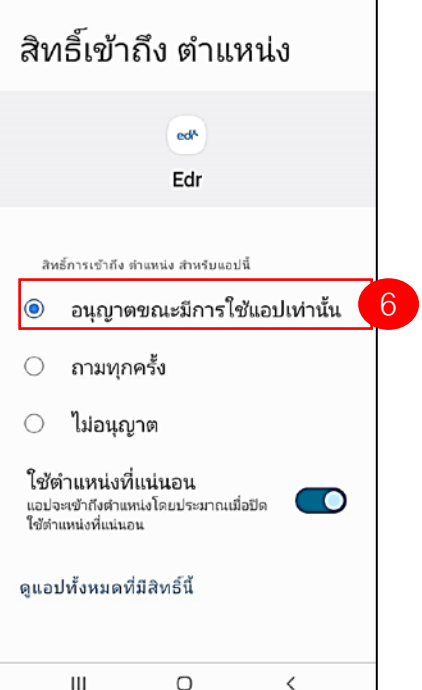

ตรวจสอบการอนุญาตของ Application ในโทรศัพท์ เปิดให้เข้าถึงอุปกรณ์ เช่น กล้อง อัลบั้ม ตำแหน่ง ตาม ขั้นตอนดังนี้ 1. เลือกปุ่ม " การตั้งค่า " 2. พิมพ์ชื่อ " EDR Plus " ในช่องค้นหา 3. ค้นหา " Edr Plus "ในช่องค้นห

- 17:26 11 4G 🔂 <sup>7µŋs</sup> 25 Л FaceTim ປฏิทิน โน้ด เดือนความจำ έtv Å หนังสือ Tunes St สขภาพ  $(\bigcirc)$ Q ค้มหา 0.
- 2. พิมพ์ชื่อ " EDR Plus " ในช่องค้นหา 3. ค้นหา " Edr Plus "ในช่องค้นหา 17:19 11 5G 🔂 17:19 .II 5G GE Q Edr 3 Θ การตั้งค่า General Edr Plus 2 Q ค้นหา vanassanan bunluk > 2 > คำแนะนำ Apple ID 😥 โหมดเครื่องบิน Wi-Fi ไม่ได้เชื่อมต่อ > ນລູກູຣ เปิด > เซลลูลาร์ > ฮอตสปอตส่วนบุคคล ปิด > W е r t У u i 0 р การแจ้งเตือน q > P เสียงและการสั่น > h j k а s d f g L 🕓 โฟกัส > 슌 z х с ٧ b n m  $\otimes$ 🛐 เวลาหน้าจอ ٢ 123 space Ŷ 🛞 ทั่วไป >
  - 4. เปิดการเข้าถึงกล้องที่ปุ่ม " **กล้อง** "

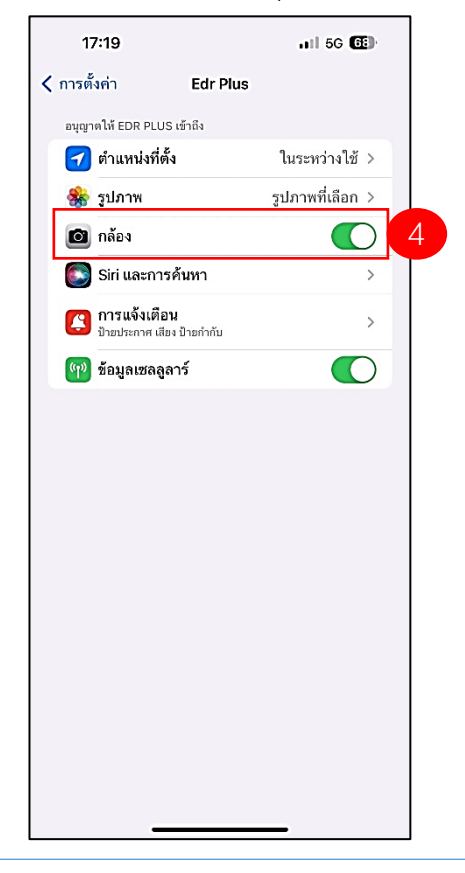

5. เปิดการเข้าถึงตำแหน่งที่ปุ่ม " ตำแหน่งที่ตั้งจริง "

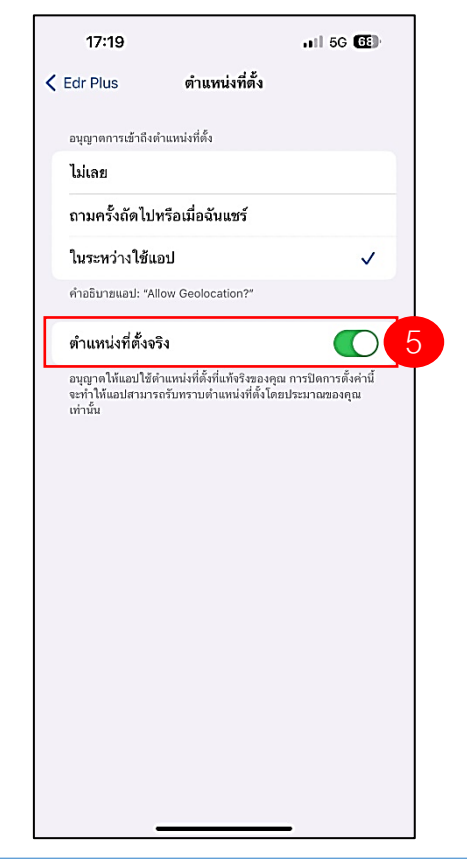

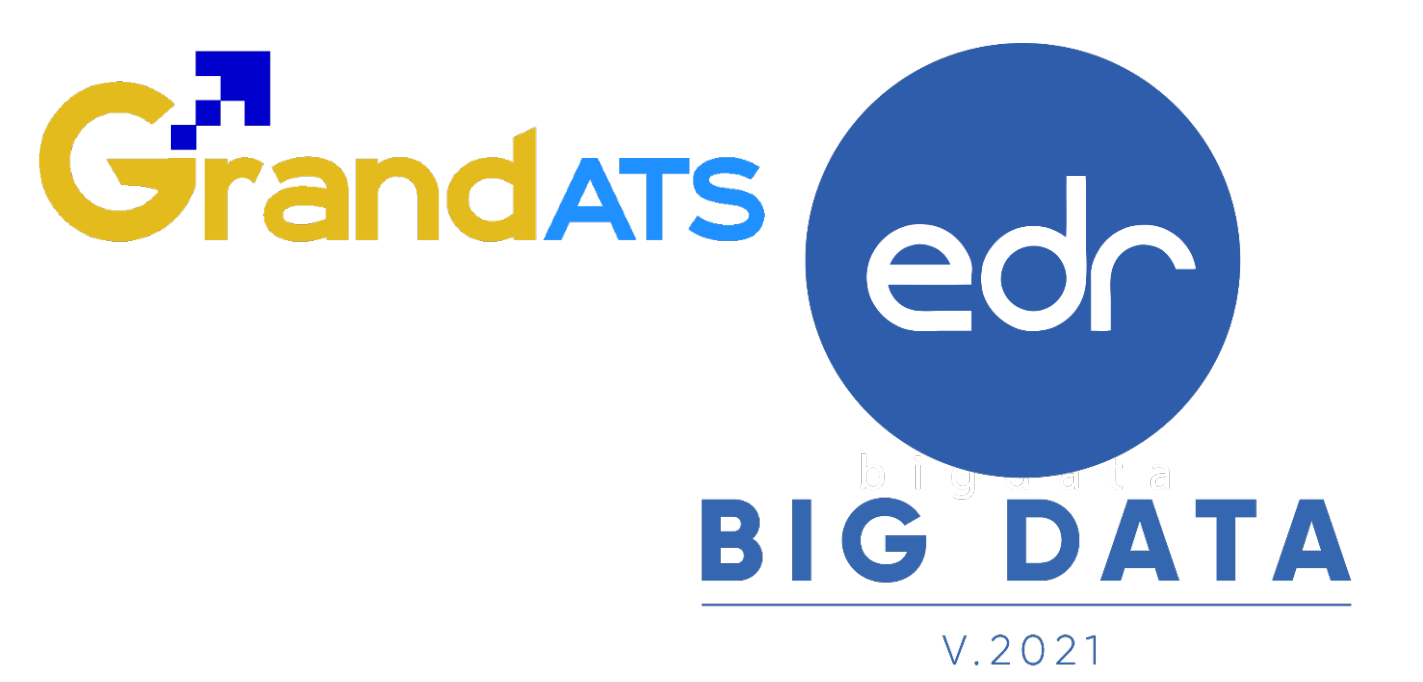

# สอบถามการใช้งานได้ที่

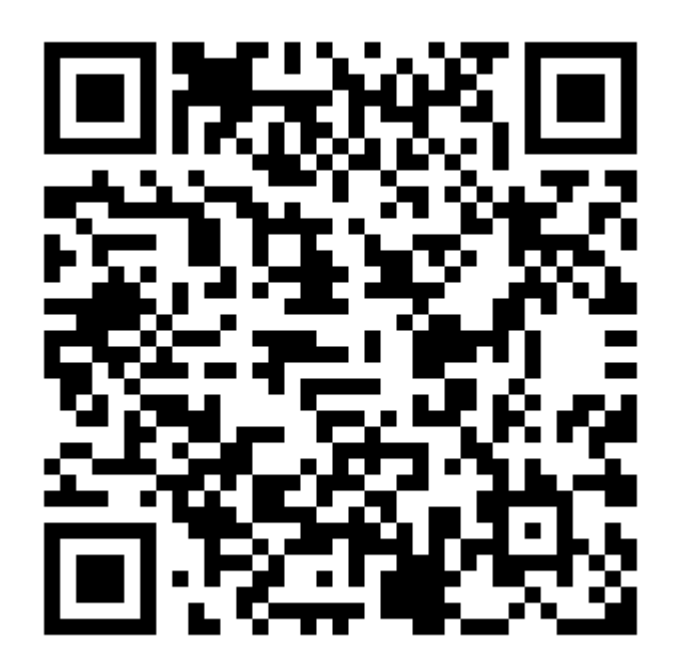

### Line Official EDR Plus : @789peqoh

Version : WI\_User\_Setup Application\_20230112\_REV.01

2021 © EDR BY <u>บริษัท แกรนด์ เอทีเอส จำกัด</u>